### How to View Your Team Donations

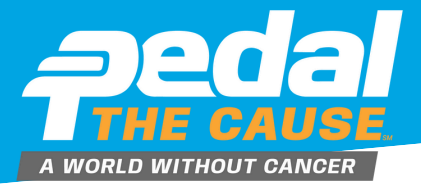

**STEP 1** 

Team Captains can view their team donation information by clicking on "View Donations" under your team on the "My Fundraisers" page. This will allow you to see who has donated to your team fundraiser.

# STEP 2

On the "view donations" page, you can see your donations dashboard. On this page, you can view and export your donor's contact information.

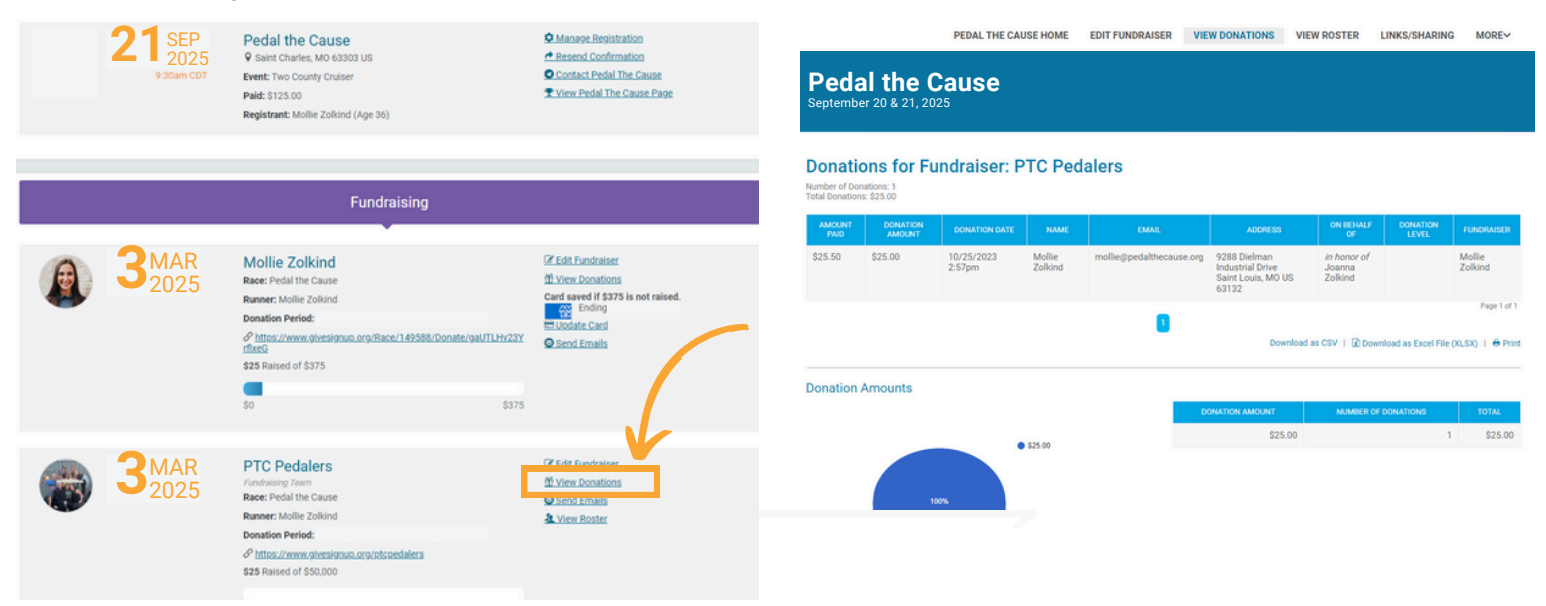

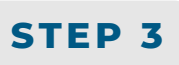

To export, your team donor data, click "Download as Excel File" or "Download as CSV" to download and save your team donor file.

#### **Donations for Fundraiser: PTC Pedalers**

|                                             | Number of Donations: 1                |                    |                           |                       |                 |                   |                     |                     |
|---------------------------------------------|---------------------------------------|--------------------|---------------------------|-----------------------|-----------------|-------------------|---------------------|---------------------|
| Save As                                     |                                       |                    |                           | ×                     |                 |                   |                     |                     |
| $\leftrightarrow \rightarrow \sim \uparrow$ | Mollie Zolkind > Pictures             | ~ C                | Search Pictures           | P                     | ADDRESS         | ON BEHALF<br>OF   | DONATION<br>LEVEL   | FUNDRAIS            |
| Organize • New fold                         | ≡                                     | • 🕜                | 3 Dielman<br>strial Drive | in honor of<br>Joanna |                 | Mollie<br>Zolkind |                     |                     |
| Pictures                                    | Name                                  | Date modified      | Туре                      | Size                  | at Louis, MO US | Zolkind           |                     |                     |
| Captures                                    | Table_6359                            | 1/17/2024 10:27 AN | Microsoft Excel W         | L1(                   | 0               |                   |                     | Page                |
| Screenshots                                 |                                       |                    |                           |                       | Download        | as CSV   🖹 Down   | nload as Excel File | <u>e.(XLSX)</u> I ⊕ |
|                                             |                                       |                    |                           |                       |                 |                   |                     |                     |
| 👻 🗦 Pedal the Cause                         |                                       |                    |                           |                       |                 |                   |                     |                     |
| > 👌 Mollie Zolkind                          |                                       |                    |                           |                       | IN AMOUNT       | NUMBER OF         | DONATIONS           | TOTAL               |
| > 💻 This PC                                 |                                       |                    |                           |                       | \$25.00         |                   |                     | 1 \$25              |
|                                             |                                       |                    |                           | _                     |                 |                   |                     |                     |
| File name: 2024                             | 40122-PTCPedalers-fundraiserDonations |                    |                           | ~                     |                 |                   |                     |                     |
| Save as type: Micr                          | osoft Excel Worksheet                 |                    |                           | ~                     |                 |                   |                     |                     |
|                                             |                                       |                    |                           |                       |                 |                   |                     |                     |
| ∧ Hide Folders                              |                                       |                    | Save                      | Cancel                |                 |                   |                     |                     |

## How to View Your Past Team Donations

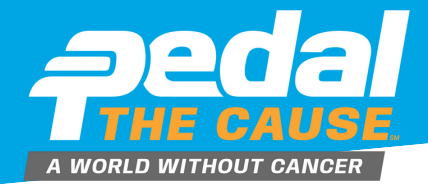

| STEP 1                                              | Team Captains can vie<br>team donation information<br>on "View Donations" ur                                                                                                    | w their past<br>tion by clicking<br>ider vour team  | heir past<br>n by clicking<br>er vour team |                                |                      | On the "view donations" page, you can<br>see your donations dashboard. On this<br>page, you can view and export your |               |                |          |                    |                   |             |
|-----------------------------------------------------|----------------------------------------------------------------------------------------------------|-----------------------------------------------------|--------------------------------------------|--------------------------------|----------------------|----------------------------------------------------------------------------------------------------|---------------|----------------|----------|--------------------|-------------------|-------------|
| SCROLL TO FIND<br>DESIRED YEAR TO VIEW<br>DONATIONS | on the Fundraising head<br>allow you to see past d<br>donor information.                                                                                                    | der. This will<br>onations and                      |                                            |                                |                      | donor's                                                                                                    | cont          | act infor      | mati     | on.                | ,                 |             |
| SEP<br>2023                                         | Team Victoria St. Louis<br>/Fundasing Team<br>Race: Pedal the Cause<br>Name: David Drier<br>Donation Period: January 1, 2023 - December 31, 2023<br>Phttps://www.givesignum.org/Race/157721/Donate/46228YjLyg6<br>rbla2g                                                                  | M View Donations                                    | Peda<br>Septembe                           | I the (<br>r 20 & 21, 20       | PEDAL THE C<br>Cause | AUSE HOME EDIT FL                                                                                                    | UNDRAISER     | VIEW DONATIONS | VIEW ROS | TER LI             | NKS/SHARIN        | G MORE      |
| 24 <sup>SEP</sup> 2022                              | David Drier<br>Race: Pedal the Cause                                                                                                    | Edit Fundraiser<br>ft View Donations<br>Send Emails | Number of Dor<br>Total Donation            | ations: 753<br>1: \$191,002.76 | undraiser:           | Team Victoria                                                                                                    | I St. Loui    | S              |          |                    |                   |             |
|                                                     | Donation Period: January 1, 2022 - December 31, 2022                                                                                                    |                                                     | PAID                                       | DONATION<br>AMOUNT             | DONATION<br>DATE     | we                                                                                                    |               |                | ACORESS  | ON<br>BEHALF<br>OF | DONATION<br>LEVEL | FUNDRAISE   |
|                                                     | VGVSIU6                                                                                                    |                                                     | \$500.00                                   | \$500.00                       | 01/01/2022<br>1:00am |                                                                                                    |               |                |          | On<br>Behalf<br>Of |                   | David Drier |
| SEP<br>2022                                         | Team Victoria St. Louis M. Kair. Constances   Fundaising Team M. View. Donations   Race: Pedid Team Send Temilis   Name: David Drier Send Temilis   Donation Period: January 1, 2022 - December 31, 2022 View. Roster   Ø Itter, Www.givesignup.org/Race/15/721/Donate/SthofEKSB01 Sulker | M View Donations                                    | \$2,500.00                                 | \$2,500.00                     | 01/01/2022<br>1:00am | SUMMA<br>INFORMAT                                                                                                    | ARY<br>TON (# |                |          | On<br>Behalf<br>Of |                   | David Drier |
|                                                     |                                                                                                    | Send Emails                                         | \$500.00                                   | \$500.00                       | 01/01/2022<br>1:00am | TOTAL DON                                                                                                    | ATIONS)       |                |          | On<br>Behalf<br>Of |                   | David Drier |
|                                                     |                                                                                                    |                                                     | \$250.00                                   | \$250.00                       | 01/01/2022<br>1:00am |                                                                                                    |               |                |          | On<br>Behalf<br>Of |                   | David Drier |
|                                                     |                                                                                                    |                                                     | 6350.00                                    | \$250.00                       | 01/01/2022           |                                                                                                    |               |                |          | 00                 |                   | David Drive |

STEP 3

To export, your past team donor data, click "Download as Excel File" or "Download as CSV" to download and save your team donor file.

#### **Donations for Fundraiser: PTC Pedalers**

|                                             | Number of Donations: 1                 |                    |                   |      |                      |                       |                    |                   |
|---------------------------------------------|----------------------------------------|--------------------|-------------------|------|----------------------|-----------------------|--------------------|-------------------|
| Save As                                     |                                        |                    |                   | ×    |                      |                       |                    |                   |
| $\leftrightarrow \rightarrow \sim \uparrow$ | Mollie Zolkind > Pictures              | ~ C :              | Search Pictures   | ٩    | ADDRESS              | ON BEHALF<br>OF       | DONATION<br>LEVEL  | FUNDRAIS          |
| Organize • New folder 📃 • 😗                 |                                        |                    |                   |      |                      | in honor of<br>Joanna |                    | Mollie<br>Zolkind |
| Pictures                                    | Name                                   | Date modified      | Туре              | Size | t Louis, MO US<br>32 | Zolkind               |                    |                   |
| Captures                                    | Table_6359                             | 1/17/2024 10:27 AM | Microsoft Excel W | 10   |                      |                       |                    | Page              |
| Screenshots                                 |                                        |                    |                   |      | Download             | as CSV   🖹 Down       | load as Excel File | (XLSX)   🖨        |
|                                             |                                        |                    |                   |      |                      |                       |                    |                   |
| ✓ <sup>3</sup> Pedal the Cause              | 1                                      |                    |                   |      |                      |                       |                    |                   |
| > 🊴 Mollie Zolkind                          |                                        |                    |                   |      | IN AMOUNT            | NUMBER OF             | DONATIONS          | TOTAL             |
| > 💻 This PC                                 |                                        |                    |                   |      | \$25.00              |                       | 1                  | \$25              |
|                                             |                                        |                    |                   | -    |                      |                       |                    |                   |
| File name: 20                               | 240122-PTCPedalers-fundraiserDonations |                    |                   | ~    |                      |                       |                    |                   |
| Save as type: Mie                           | crosoft Excel Worksheet                |                    |                   | ~    |                      |                       |                    |                   |
|                                             |                                        |                    |                   |      |                      |                       |                    |                   |
| ∧ Hide Folders                              |                                        |                    | Save Ca           | ncel |                      |                       |                    |                   |
|                                             |                                        |                    |                   |      |                      |                       |                    |                   |